UBC Social Ecological Economic Development Studies (SEEDS) Sustainability Program Student Research Report

Design Document for Dynamic Parking Project: User Manual Display Controller Saurav Choudhury, Anthony Csikos, Graham Judd, Alicia O'Sullivan, Nicholas Windt University of British Columbia

ELEC 491

Themes: Transportation, Community, Wellbeing

April 4, 2019

Disclaimer: "UBC SEEDS Sustainability Program provides students with the opportunity to share the findings of their studies, as well as their opinions, conclusions and recommendations with the UBC community. The reader should bear in mind that this is a student research project/report and is not an official document of UBC. Furthermore, readers should bear in mind that these reports may not reflect the current status of activities at UBC. We urge you to contact the research persons mentioned in a report or the SEEDS Sustainability Program representative about the current status of the subject matter of a project/report".

## **How To Load Images**

## **Creating Images Compatible with the Display on Windows**

- 1. Open microsoft paint.
- 2. Import the image you would like to load to the display.

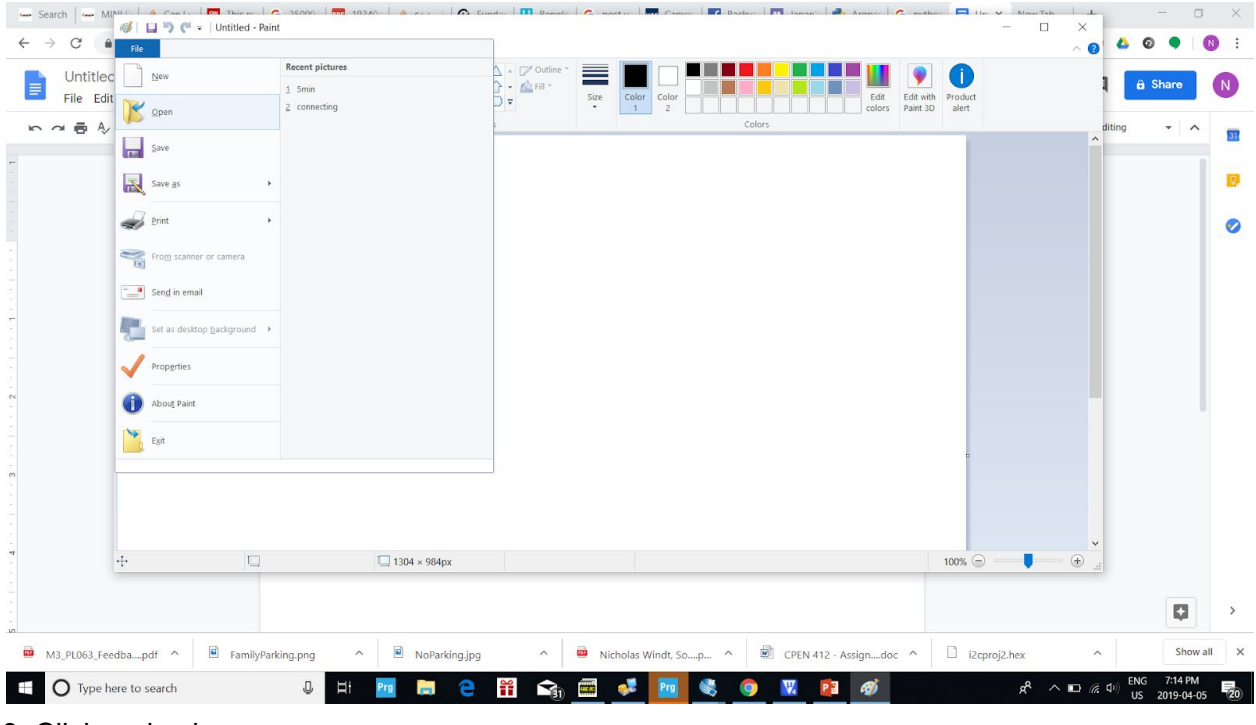

3. Click resize image.

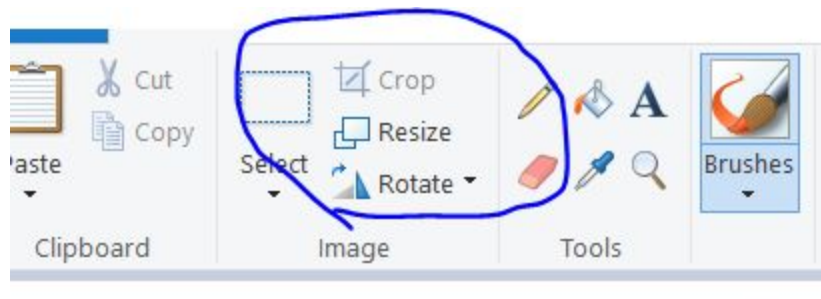

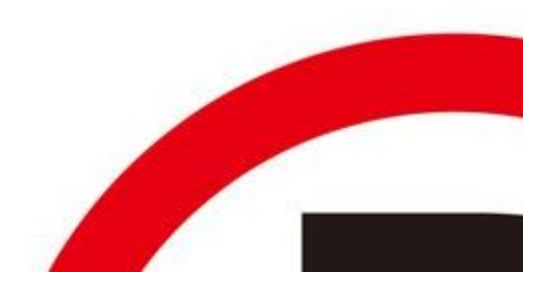

4. A pop up window to resize the window will appear, set the horizontal component to 1304 and vertical component to 984. Make sure to uncheck maintain aspect ratio.

| By:  | O Percentage        | Pixels |  |
|------|---------------------|--------|--|
|      | Horizontal:         | 1304   |  |
|      | Vertical:           | 984    |  |
| 🗌 Ma | intain aspect ratio | 1      |  |

5. Now save the image as a BMP to a folder where you are storing all the image for the display, save the image as a Monochrome Bitmap.

| ← → C ▲ File Home View                |                                                                                                |                          |              | ~ Øj 🍄 | 0 🔍     |         |
|---------------------------------------|------------------------------------------------------------------------------------------------|--------------------------|--------------|--------|---------|---------|
| Answers 🗹 📋 🌡 Cut 🔤 🦉 Crop 🖉 🚸 A      | Save As                                                                                        |                          | X            | ٩      | @-      | Login   |
| Blog Paste Select 🔒 Rotate - 🥒 🖉 🤇    | $\leftarrow \rightarrow \sim \uparrow \blacksquare \rightarrow$ This PC $\rightarrow$ Pictures | × Č) Search Pictures     | ٩            |        |         |         |
| Page tree Clipboard Image Tools       | Organize - New folder                                                                          |                          | • 0          | ^      |         |         |
| > Backups - Hon                       | This PC                                                                                        |                          |              |        |         |         |
| Check OS Inst                         | 3D Objects                                                                                     |                          |              |        |         |         |
| > Linux - Home                        | Desktop                                                                                        | (R)                      |              |        |         |         |
| <ul> <li>Microsoft Win</li> </ul>     | Documents                                                                                      |                          |              |        |         |         |
| Installing W                          | Downloads Camera Roll Saved Pictures S                                                         | creenshots inoParking    |              |        |         |         |
| System Rest                           | Pictures                                                                                       |                          |              |        |         |         |
| - Enable Firen                        | Videos                                                                                         |                          |              |        |         |         |
| Turner Auto                           | 💷 OS (C:)                                                                                      |                          |              |        |         |         |
| - Tumon Auto                          | 🕩 Network 🗸 🗸                                                                                  |                          |              |        |         |         |
| Disable Intel                         | File name: NoParking                                                                           |                          | ~            |        |         |         |
| <ul> <li>Windows 8</li> </ul>         | Save as type: 24-bit Bitmap (*.bmp;*.dib)                                                      |                          | ~            |        |         |         |
| • Manage A                            | Monochrome Bitmap (*.bmp;*.dib)<br>16 Color Bitmap (*.bmp;*.dib)                               |                          |              |        |         |         |
| • Taking Sc                           | Hide Folders 256 Color Bitmap (*.bmp;*.dib)     24-bit Bitmap (*.bmp;*.dib)                    |                          |              |        |         |         |
| - <u>Turn off F</u>                   | JPEG (*jpg;*jpeg;*jpe;*jfif)<br>GEC(*pip)                                                      |                          |              |        |         |         |
| - Windows                             | TIFF (*.tif*.tiff)                                                                             |                          |              |        |         |         |
| <u>Windows</u>                        | HEIC (*.heic)                                                                                  |                          |              |        |         |         |
| > Windows 10                          |                                                                                                |                          |              | ~      |         |         |
| • Restoring Pr +                      | 1304 × 984px     Size: 23.8KB     Syracuse University Knowledge crowns those who               | seek her                 | 100% 🗐 📃     | . (Đ   |         |         |
| • • • • • • • • • • • • • • • • • • • | Powered by <u>Atlassian Confluence</u>                                                         | USER THE                 |              |        | Contact | us      |
| «                                     |                                                                                                |                          |              |        |         |         |
| M3_PL063_Feedbapdf                    | NoParking.jpg                                                                                  | へ CPEN 412 - Assigndoc ∧ | i2cproj2.hex | ~      | Shor    | w all X |

6. You will get a warning saying the image will lose colour quality, this is fine as we are converting the image to be just black and white.

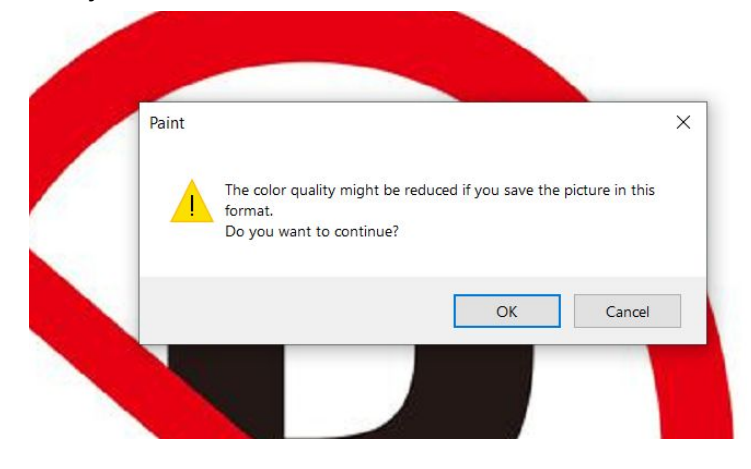

## Loading Images

1. Prepare a folder with all the images you would like to load to your device, also in this folder create a list of the images name, without the file extension (.bmp), separate each image name with a new line.

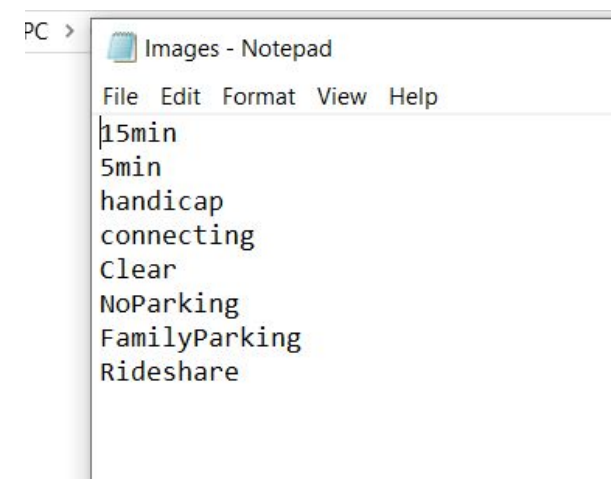

2. Open up the display device and disconnect the main circuit from the battery. Then connect a USB cable to the DESPI-M02 board, ensure switch on the board is flipped to on.

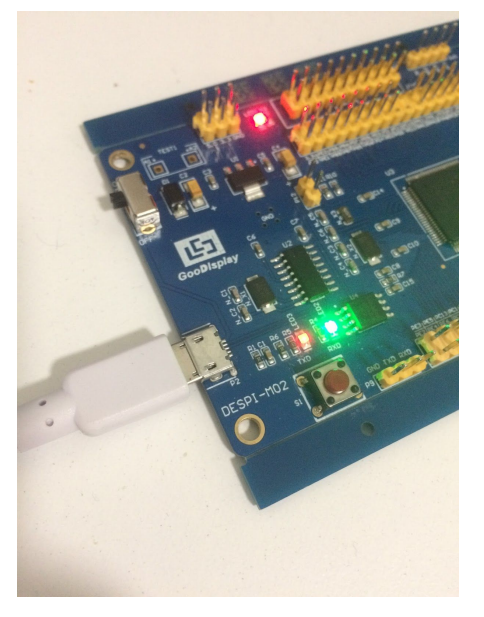

3. Check what com port the device is connected to write by opening device manager and checking under ports

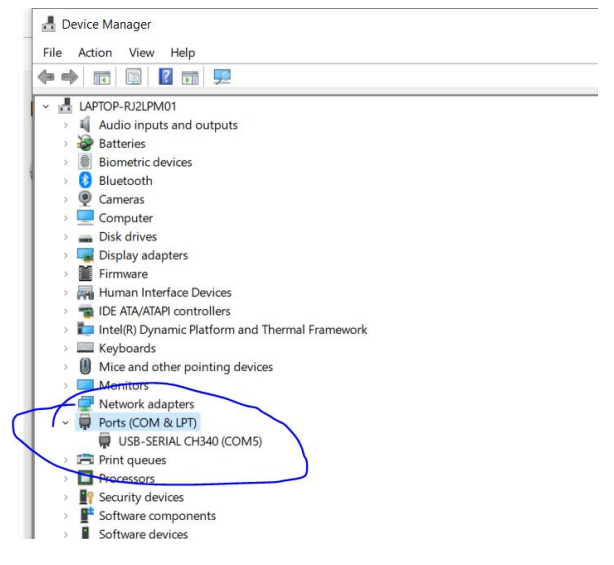

4. Open the send\_image.py script in a text editor, update *ImageDirectory*, *image file* and *com port* at the top of the file.

*ImageDirectory*, should be the full path to the folder location of the images on you would like to load to the device, put a double backslash between locations as in the image below.

*ImagesFile,* should be the name of the file which you listed the images you would like to load note, this should be in the same directory as your images.

Com, Set this to the com port you just looked up.

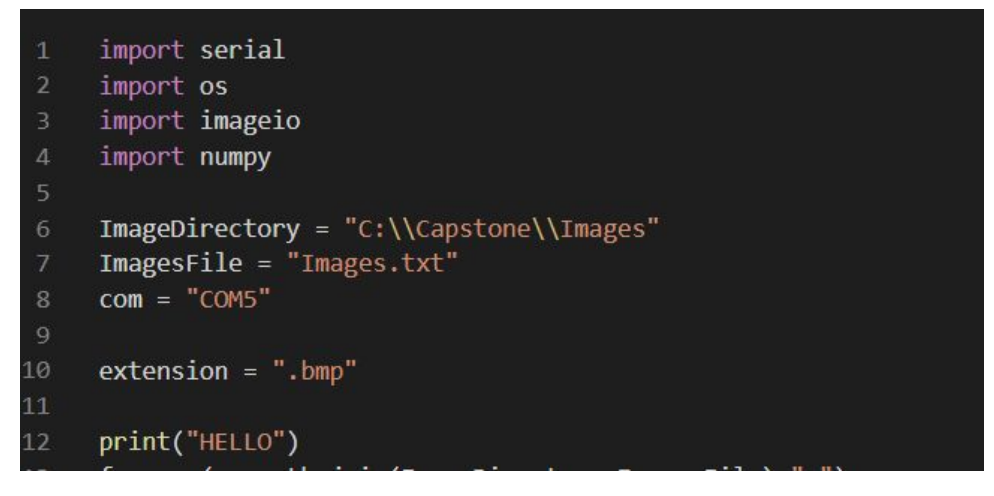

5. In order to run the script you need to have python 2.7 installed, additionally you might need to add packages for numpy and serial, do this using pip.

6. Go to the folder where the send\_image.py is in a command terminal, enter, *python send\_image.py*. This will start the script, if you re loading several images it could take over 20 minutes for it to finish

```
PS C:\Capstone\SerialScript> python .\send_image.py
```

## Limitations

- 1. If you want to add an image/images to ones already loaded on the device you need to reload all images, ones already on the device as well as the new ones you would like to order.
- 2. The letter/number images need to be loaded on the device to display serial plate number these need to be loaded only once and do not need to be reloaded when images are added to the device.
- 3. The device is currently programed to only hold 20 images, (not including the letters or numbers).